# Naming Keyswitches in DP10

By creating "Drum Kits" of names related to pitches in the Drum Editor, it's possible to set up a system where you can intuitively trigger keyswitches by their familiar names, rather than having to remember arbitrary pitches set by the software or refer to a manual...

## A) CREATE A SET OF NAMED KEYSWITCHES

I'll use **Kirk Diamond Strings, 1st Violins, All Articulations TVEC 4** as an example of a Virtual Instrument. This VI is from Kirk Hunter's Diamond Symphony Orch and runs within Kontakt. I've renamed the instance of Kontakt as "**VI**  $\diamondsuit$  **VLN 1**"

As a rule I use one instance of Kontakt per VI.

 Create a MIDI Device Group (MDG) " VLN 1 MDG" and assign it to the VI's 1st MIDI channel, i.e. VI VLN 1-1

2) Add a MIDI track named " $\Diamond$  VLN 1" (for the notes etc.) and assign it to  $\Diamond$  VLN 1 MDG.

**3)** Duplicate it while it's still empty and change the "copy" appendix to "**KS**". This step creates the keyswitch-only track named " **VLN 1 KS**" which is automatically also assigned to **VLN 1 MDG**.

4) Determine whether the VI is expecting Middle C = C3 or C4 and set DP Preferences > Display > Data Display accordingly.
(Middle C = C4 in this case.)

5) Open the **Drum Editor** selecting just  $\Diamond$  **VLN 1 KS** and **Add pitch range** for all the keyswitch pitches.

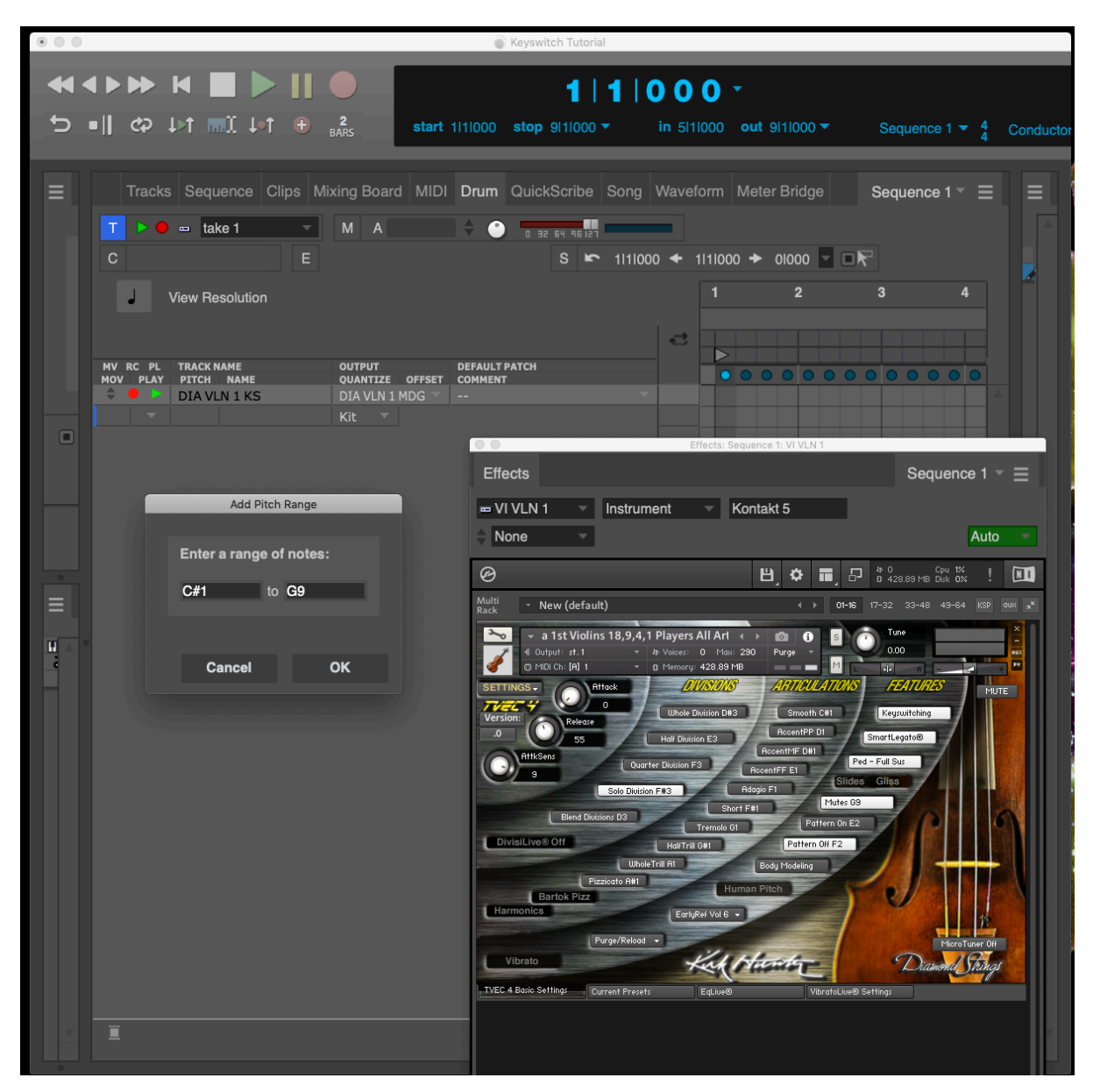

Add pitches...

You can also use **Learn Pitches** and play them in from a MIDI keyboard.

6) Enter the keyswitch name for each pitch, then delete all unnamed/unused pitches.

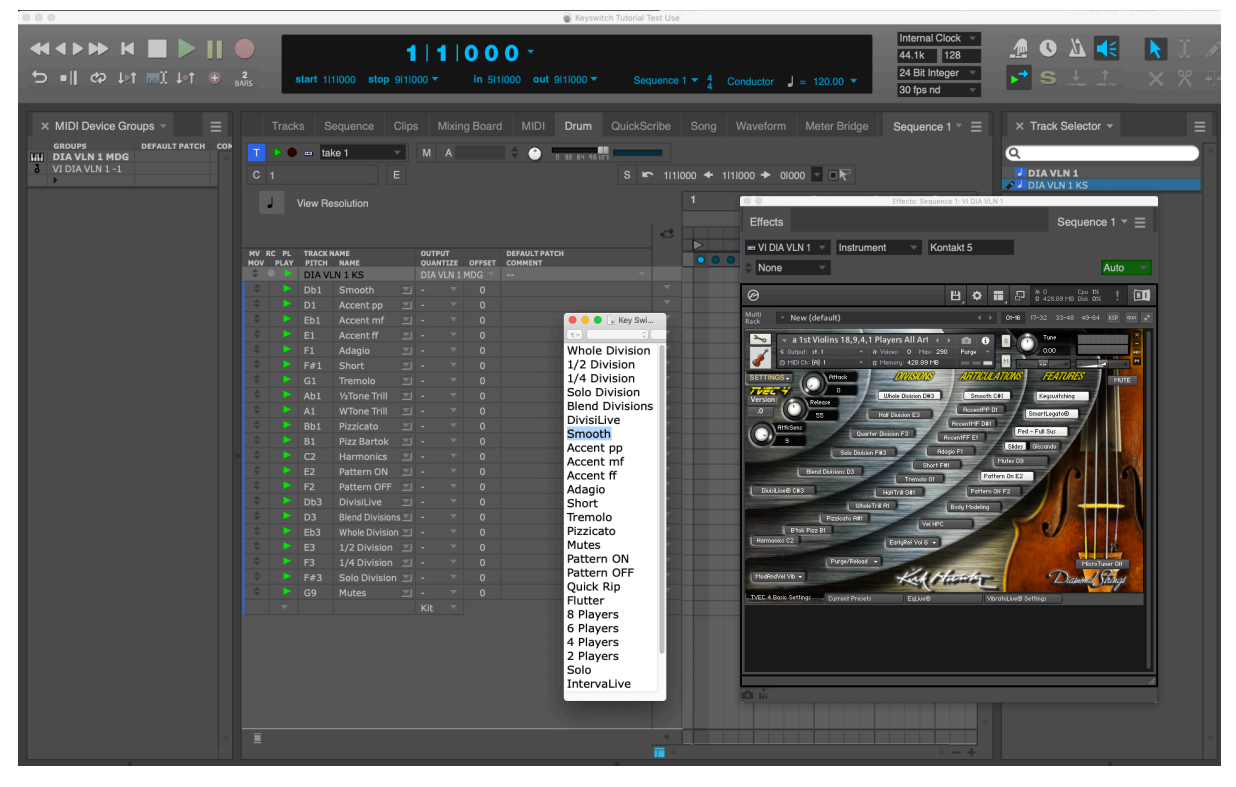

Enter names...

7) To test it, ensure the KS track is play-enabled. Click on each keyswitch name and you should see it triggering in the VI's GUI.

8) Click-hold the 'Kit' disclosing arrow and Save Drum Kit as  $\diamondsuit$  VLN 1 "KIT"

9) Set the Drum Editor to a suitable grid resolution. Go back to the Drum Editor window, choose a keyswitch, equip the **Pencil** tool and place a 'trigger' at roughly the right time in the grid.

10) Once placed, display both MIDI tracks together in the **MIDI Editor** window to fine-tune the placement of the trigger.

#### B) SAVING THESE NAMED KEYSWITCHES FOR USE IN FUTURE PROJECTS

If this is a new project, Save as "**Keyswitch MDGs WIP**". If this is an existing project, **Save A Copy...** of it anywhere else, delete everything from it except the **MIDI Device Groups**, then re-save it also as "**Keyswitch MDGs WIP**". The **.dpdoc** produced by either route should be kept in a handy location, so you can **LOAD** the **MDGs** from it into any future project.

Alternatively, each new project, LOAD all MDGs from the previous project, add to it and keep updating the collection that way.

| MIDI Device Groups + | ×   | MIDI Device Groups -         |     | × MIDI Device Groups +     | Ξ   | ×   | MIDI Device Groups 👻          | Ξ  |     | MIDI Device Groups -                 | ≡ .  |
|----------------------|-----|------------------------------|-----|----------------------------|-----|-----|-------------------------------|----|-----|--------------------------------------|------|
| GROUPS DE            |     | GROUPS                       |     | GROUPS                     |     |     | GROUPS                        |    |     | GROUPS                               | DE   |
| SM Solo Vin1 MDG     |     | Kirk 🗘 celli MDG             | A 1 | Kirk 🗘 Trom1 MDG           |     | 11  | Kirk 🗘 Fr Horn2 (Mute) MDG    |    |     | Niels A Abara - Burst MBA            | 86   |
|                      | 6   | Kirk 🗘 Celli-1               |     |                            |     | 6   |                               |    |     | Kirk O Oboe - Duet MDG               |      |
| •                    |     | <b>•</b>                     |     | •                          |     |     | <b>b</b>                      |    | •   | Kink V Glarinets, Oboes-             |      |
| SM Solo Vin2 MDG     | 111 | Kirk 🗘 basses MDG            |     | Kirk 🗘 Trom2 MDG           |     | 111 | Kirk 🔆 Fr Horn3 (Mute) MDG    |    |     | Kink A Elutet - Colo MBC             |      |
| SM Violin 2 Solo -   | 6   | Kirk 🗘 Basses-1              |     |                            |     | 6   |                               |    |     | Kirk O Flutes Dissolar               |      |
| •                    |     | •                            |     | •                          |     |     | <b>)</b>                      |    | •   | Nirk V Flutes, Piccolos-             |      |
| SM Solo Via MDG      |     | Kirk VPro Vin1 MDG           |     | Kirk 🗘 Trom3 MDG           |     | 11  | Kirk 🗘 Fr Horn4 (Mute) MDG    |    |     | Made A Plante 3 (3 Drawb MDA         |      |
|                      | 6   | Kirk VPro Strings-           |     |                            |     | 6   |                               |    |     | Kirk O Flutez/3 - Duet MDG           |      |
| •                    |     | •                            |     | •                          |     |     | >                             |    | •   | Kink V Flutes, Piccolos-             |      |
| SM Solo Cello MDG    |     | Kirk VPro Vin2 MDG           |     | Kirk 🗘 Trom4 (Bass) MDG    |     | 11  | Kirk CB Fr Horn1 (Open) MDG   |    |     | Kirk A Bissele - Sele NDC            |      |
| SM Cello Solo -      | 6   | Kirk VPro Strings-           | i i |                            |     | 6   | Kirk CB Fr Horns open-        |    | -   | Kirk A Shites Receive.               |      |
| •                    |     | •                            |     | •                          |     |     | <b>*</b>                      |    | •   | Nirk V Flutes, Piccolos-             |      |
| SM Solo Bass MDG     |     | Kirk VPro Violas MDG         |     | Kirk CB Trom1 MDG          |     | 11  | Kirk CB Fr Horn2 (Open) MDG   |    |     | Kirk A Bissala 2 - Duat MD/2         |      |
| SM Bass Solo -       | 6   | Kirk VPro Strings-           |     | Kirk CB Trombones-         |     | - 6 | Kirk CB Fr Horns open-        |    | -   | Kirk A Fluter Riccolor-              |      |
| •                    |     | •                            |     | •                          |     |     | *                             |    | •   | Nik V Hotes, Hotolog-                |      |
| SM Ens Vin1 MDG      |     | Kirk VPro Cellos MDG         |     | Kirk CB Trom2 MDG          |     | 111 | Kirk CB Fr Horn3 (Open) MDG   |    |     | Kirk Alto Flute1 - Solo MDG          |      |
| SM Violins 1 Ens-    | 0   | Kirk VPro Strings-           |     | Kirk CB Trombones-         |     | 9   | Kirk CB Fr Horns open-        |    | -   | Kirk & Flutes Discolos.              |      |
| •                    |     | •                            |     | •                          |     |     | •                             |    |     | Nik V Plotes, Plotoius-              |      |
| SM Ens Vin2 MDG      |     | Kirk VPro Basses MDG         |     | Kirk CB Trom3 MDG          |     | 111 | Kirk CB Fr Horn4 (Open) MDG   |    |     | Kirk Ó Alto Flute1 - Duet MDG        |      |
| SM Violins 2 Ens-    | ō   | Kirk VPro Strings-           |     | Kirk CB Trombones-         |     | 9   | Kirk CB Fr Horns open-        |    | 1   | Kirk Ó Flutes Pirrolos.              |      |
| •                    |     | •                            |     | •                          |     |     | •                             |    |     | have a reader of the second of       |      |
| SM Ens Via MDG       | -   | Kirk O Tpt1 MDG              |     | Kirk CB Trom4 MDG          |     | 111 | Kirk CB Fr Horn1 (Mute) MDG   |    |     | Kirk Ó Bassoon - Solo MDG            |      |
| SM Violas Ens-       | 0   | Kirk Q Trumpets-             |     | Kirk CB Trombones-         |     | 0   | Kirk CB Fr Horns mute-        |    | - A | Kirk O Bassoon, C Bassoon, Bs Clart- |      |
| •                    |     |                              |     |                            |     |     |                               |    | Ň   | terre o busseen, a busseen, bs chart |      |
| SM Ens Celli MDG     |     | Kirk () Tpt2 MDG             |     | SM Fr Horn1 MDG            |     |     | Kirk CB Fr Horn2 (Mute) MDG   |    | 111 | Kirk () Bassoon - Duet MDG           |      |
| SM Celli Ens-        | 0   | Kirk 🗘 Trumpets-             |     | SM Fr Horn divide-         |     | - 6 | Kirk CB Fr Horns mute-        |    | 3   | Kirk O Bassoon, C Bassoon, Bs Clart- |      |
| •                    |     |                              |     |                            |     |     |                               |    |     | •                                    |      |
| SM Ens Basses MDG    |     | Kirk O Tpt3 MDG              |     | SM Fr Horn2 MDG            |     |     | Kirk CB Fr Horn3 (Mute) MDG   |    | 100 | Kirk 🌣 Bass Clarinet - Solo MDG      |      |
| SM Basses Ens-       | •   | Kirk Q Trumpets-             | •   | SM Fr Horn divide-         |     | 0   | Kirk CB Fr Horns mute-        |    | à   | Kirk O Bassoon, C Bassoon, Bs Clart- |      |
|                      |     |                              |     | CH C- U 3 HDC              |     |     | Kink CB Fe Have 4 (Marke) MDC |    |     | •                                    |      |
| KIRK PR VIN1 MDG     |     | Kirk () Townsets             |     | SM Fr Horns MDG            |     |     | Kirk CB Fr Horn4 (Mute) MDG   |    |     | Kirk 🗘 Bass Clarinet - Duet MDG      |      |
| KIRK PK VIDS 1-      | •   | Kirk V multipeta-            | •   | am Pr Horn Givide*         |     | •   | KIR CB PF Homs mode.          |    | 6   | Kirk 🗘 Bassoon, C Bassoon, Bs Clart- |      |
| Kink BB step MDC     |     | Kick CB Tott MDG             |     | EN Ex Harrid MDC           | = U |     | Kiels A Clasingst - Colo MDC  |    |     | •                                    |      |
| Kirk PR VINZ PDG     | 1   | Kirk CB Trumpets-            |     | SM Er Horn divide.         |     |     | Virk O Clarinets Obses        |    |     | Kirk 🗘 Contra Bassoon - Duet MDG     |      |
| KIRK PR VIIIS 2*     |     | rene cor n'unipeca-          |     | an Frihum divide-          |     | •   | Kirk O Clarinets Obnes-       |    | 8   |                                      |      |
| Kirk PR via MDG      | 111 | Kirk CB Tot2 MDG             |     | SM Fr Horn unison MDG      |     |     | Kirk Ó Clarinets, Obnes-      |    |     | •                                    |      |
| Kirk PR Vias-        | 3   | Kirk CB Trumpets-            | 1 7 | SM Fr Horn unison-         |     |     |                               |    |     | Kirk 🗘 Cor Anglais1 - Solo MDG       |      |
|                      |     | •                            |     | •                          |     | 100 | Kirk Clarinet - Duet MDG      |    | 9   | Kirk 🗘 Cor Anglais-                  |      |
| Kirk PR Celli MDG    | 111 | Kirk CB Tpt3 MDG             |     | Kirk C Fr Horn1 (Open) MDG |     | à   | Kirk O Clarinets, Oboes-      |    |     | •                                    |      |
| Kirk PR Celli-       | à   | Kirk CB Trumpets-            |     | Kirk O Fr Horns open-      |     |     | •                             |    | uu. | Kirk O Cor Anglais2 - Solo MDG       |      |
| •                    |     | •                            |     | •                          |     | 111 | Kirk 🔆 Oboe – Solo MDG        |    | 9   | Kirk 🗘 Cor Anglais-                  |      |
| Kirk PR Basses MDG   |     | Kirk CB Tpt4 MDG             |     | Kirk O Fr Horn2 (Open) MDG |     | 6   | Kirk O Clarinets, Oboes-      |    |     | •                                    |      |
| Kirk PR Basses-      | 6   | Kirk CB Trumpets-            |     | Kirk O Fr Horns open-      |     |     | •                             |    |     | Tympani MDG                          |      |
| •                    |     | •                            |     | •                          |     | 11  | Kirk 🗘 Oboe – Duet MDG        |    | 0   | Tympani-                             | 88   |
| Kirk 🔿 vin1 MDG      |     | Screaming Trumpet - Tpt1 MDG |     | Kirk 🗘 Fr Horn3 (Open) MDG |     | 6   | Kirk 🗘 Clarinets, Oboes-      |    |     |                                      | 81   |
| Kirk 🗘 Vins 1-1      | 6   | Screaming Trumpet-           | 1   | Kirk 🗘 Fr Horns open-      |     |     | •                             |    |     | Roots Bass Knocks MDG WIP            |      |
| •                    |     | •                            |     | •                          |     | 111 | Kirk 🗘 Flute1 - Solo MDG      |    | 0   | Roots bass-                          |      |
| Kirk 🗘 vin2 MDG      |     | Screaming Trumpet - Tpt2 MDG |     | Kirk 🗘 Fr Horn4 (Open) MDG |     | 6   |                               |    |     | Deale Date Estate MDC MTD            | 88   |
|                      | 6   | Screaming Trumpet-           |     | Kirk 🗘 Fr Horns open-      |     |     | ,                             |    |     | Poots Bass Extras MDG WIP            |      |
| •                    |     | •                            |     | •                          |     | 11  | Kirk 🛇 Flute2/3 - Duet MDG    |    | 0   | NOUCE Dass.                          |      |
| Kirk 🗘 vla MDG       | uu  | Screaming Trumpet - Tpt3 MDG |     | Kirk 🛇 Fr Horn1 (Mute) MDG |     | 3   |                               |    |     | Bolder Banio MDG WTD                 | H. 1 |
|                      | 0   | Screaming Trumpet-           |     |                            |     |     | ,                             |    |     | Bolder Banjo PDG WIP                 | T    |
| •                    |     | •                            |     | •                          |     |     | Kirk 🗘 Piccolo - Solo MDG     | 14 | 0   | bolder banjo-                        |      |
| Kirk 🗘 celli MDG     |     | Kirk 🖓 Trom1 MDG             |     | Kirk 🖓 Fr Horn2 (Mute) MDG |     | 6   | Kirk O Flutes, Piccolos-      |    |     |                                      |      |

My WIP MDG Library...

# C) USING THESE NAMED KEYSWITCHES IN THE NEXT PROJECT

LOAD just the MIDI Device Groups from Keyswitch MDGs WIP.dpdoc into the current project.

Add the VI track and name it exactly as it appears in its MDG.

In the MDG sidebar, the VI is already assigned as **VI**  $\diamondsuit$  **VLN 1-**.

Set its channel to  $\mathbf{VI} \diamondsuit \mathbf{VLN}$  1-1

Add a MIDI track. You'll see that MDGs are now a possible output option, so for this example, choose  $\diamondsuit$  VLN 1 MDG as the Output.

Duplicate the MIDI track, replacing "copy" with "KS".

Enter the Drum Editor and select the  $\Diamond$  **VLN 1 KS** track.

Click-hold the disclosing Kit arrow and choose  $\Diamond$  **VLN 1 "KIT"** 

You're set to go...

## D) NOTES

#### NAMING THE NEXT VI'S KEYSWITCHES

OK, progressing to Violin 2 from the same section, i.e. **Kirk Diamond Strings, 2nd Violins, All Articulations TVEC 4**...

So, I assign the output of  $\Diamond$  **VLN 2 MDG** to **VI**  $\Diamond$  **VLN 2-1** and..

the MIDI outputs of  $\diamondsuit$  VLN 2 and  $\diamondsuit$  VLN 2 KS to  $\diamondsuit$  VLN 2 MDG,

Then I select  $\diamondsuit$  **VLN 2 KS** in the Drum Editor like before.

Violin 2 uses exactly the same keyswitch names as Violin 1, so I expected to be able to choose  $\diamondsuit$  **VLN 1 "KIT"** from the Kit menu - to avoid having to type them all in again.

Afraid not!  $\Diamond$  **VLN 1 "KIT"** is unique to  $\Diamond$  **VLN 1 MDG**, so it doesn't return any KS names to  $\Diamond$  **VLN 2 KS**.

It's necessary to create  $\diamond$  **VLN 2 "KIT"** from scratch, like Violin 1.

### Shortcut for subsequent similar VI's from the same set

These days, the first thing I do when adding keyswitch names is create a text file of all the names I'll be entering, one per line. See the "Enter names..." screenshot above.

Using this text file and the €27 multi-clipboard Mac Utility **CopyPaste Pro** - which saves a history of clipboard contents - I developed a short cut by working my way down the list of pitches, using the down arrow, pasting each keyswitch name from the CopyPaste Pro pull-down history.

#### **LESSONS LEARNT**

There seems to be a unique, unchangeable relationship:

#### VIRTUAL INSTRUMENT - MIDI DEVICE GROUP - "KIT"

In future projects you must make sure you match the VI with its personal MDG and 'Kit'...

I find it's a good idea to paste the VI's full name into the **Comments** field in the **MIDI Device Group** sidebar, so It can be easily identified it next time. It can be confusing if there are, say, related Kontakt instruments which differ only slightly - in articulations, perhaps.

**Conclusion**: Although I find this method reliable to use, it can be really picky and it tends to forget some of the names if you alter anything at all once you've got it working. If you're tempted to change this or that detail, you may be lucky, or you may find you have to start again... When I've got it working OK, I save it, leave it alone and move on to the next one!

# **GOOD LUCK!**

Roger Carr